## Instrucciones para Hacer Pedidos En-Línea

**Este servicio es para estudiantes que asisten al Distrito 60 y están <u>registrados 100% en línea</u> USTED SOLO <b>NECESITARÁ EL NÚMERO DE ID DE LA ESCUELA DE SU ESTUDIANTE PARA COMPLETAR ESTE PROCESO.** Si su estudiante no está inscrito en-línea, no es elegible para este servicio de comidas, ellos están recibiendo comidas en la escuela.

Cada kit de comida proporciona 4 desayunos y 4 almuerzos (leche es opcional, seleccionada en el momento del pedido)

Los pedidos deben hacerse antes de las 11:00 a.m. el miércoles para que se recojan los viernes de la misma semana. También puede hacer los pedidos para las próximas semanas. Esto ayudara a garantizar que los servicios de nutrición tengan tiempo para preparar suficientes comidas y validar a los estudiantes antes de recoger.

- 1. Visite https://pueblo.nutrislice.com/ en-línea O descargue la aplicación de Nutrislice en su teléfono.
- 2. Seleccione la pestaña "Pickup"
- 3. Elija la escuela de la que desea recoger (Centennial, Central, East, South HS, Risley)
- 4. Seleccione Pick Up Online Learning Menu. NOTA: Dirá que el pedido no está disponible para hoy, eso se debe a que no puede ordenar para recoger el mismo día.
- 5. Seleccione el viernes Día 4 Online Learning Meal usando la señal de + en el Circulo

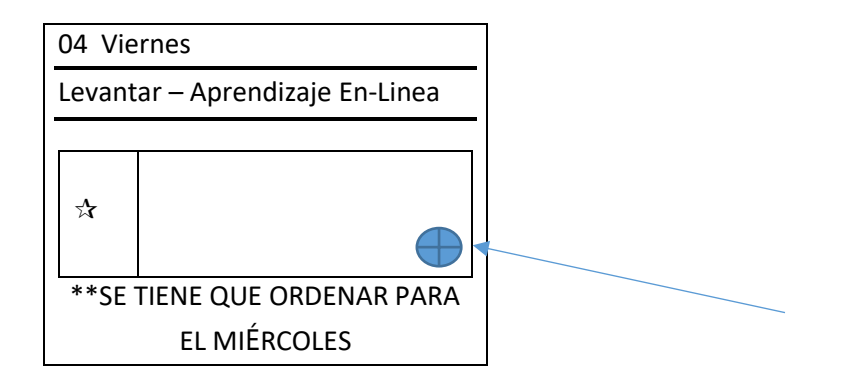

- 6. Escoja los números de leche que guste, del 0 8
- 7. Seleccione la escuela en la que el estudiante este MATRICULADO, este no será necesariamente la misma escuela en la que va a levantar. NOTA: Se debe hacer un pedido por CADA niño que vaya a recoger.
- 8. Una vez que haya hecho sus selecciones, haga clic en la barra azul. Agregar al Pedido en la parte inferior.
- 9. El carrito ahora tiene el pedido, haga clic en Proceder al pago

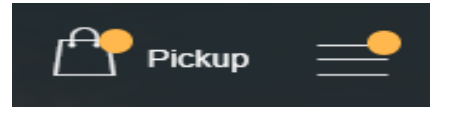

Item added to Order! **Proceed to checkout**?

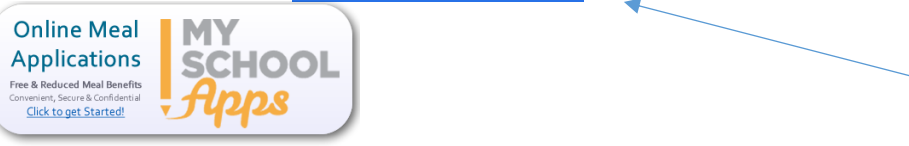

10. Seleccione Salida e Iniciar Sesión: Si este es su primer pedido, debe de Crear una Cuenta

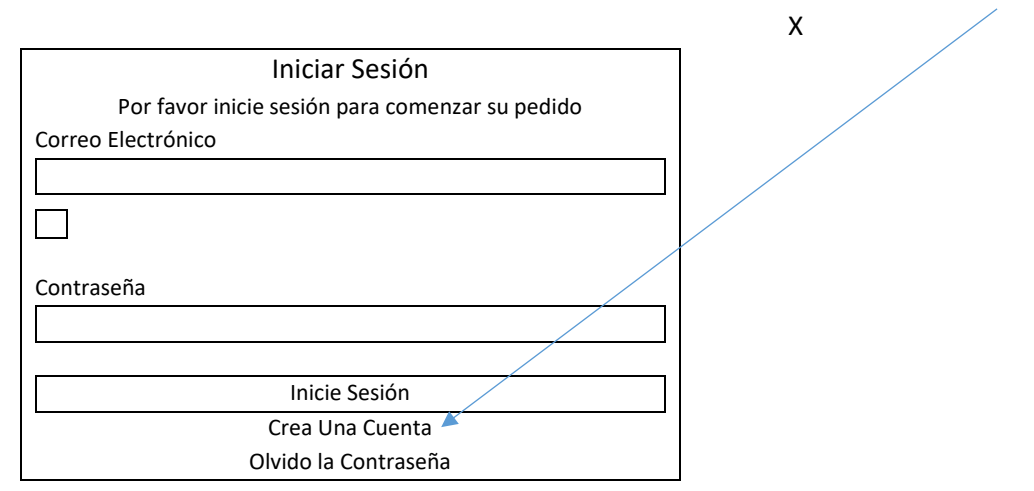

- 11. Seleccione el tipo de cuenta principal.
- 12. Complete el formulario SOLAMENTE para su(s) estudiante(s) EN-LÍNEA! \*Si su estudiante no está 100% en-línea, no puede usar esta opción de recoger la comida. Estos niños se alimentan en la escuela todos los días. S su estudiante termia conectándose en una fecha posterior, puede agregarlo a la cuenta más tarde. NO omita el paso de registro o su pedido no se contabilizará ni se incluirá para la recogida.
- 13. Seleccione su estudiante del menú desplegable si tiene más de uno registrado (también puede agregar un nuevo estudiante aquí si olvido en el paso de registro)
- 14. Seleccione el tiempo que va a recoger la comida de las Opciones de Recoger\*
- 15. No cambie la cantidad de comidas en el carrito. STED TIENE QUE PEDIR PARA CADA NIÑO INDIVIDUALMENTE CON FINES DE SEGUIMIENTO.
- 16. Complete la información para el resto del carrito:

ID del Estudiante/Nombre del Estudiante/Numero de Teléfono de Contacto

456789, Suzy Snowflake, 719 - 000 - 0000

Escriba esta información en esta caja.

Se requiere el nombre del estudiante y el ID o el pedido no se cumplirá. Llame al 719-595-4280 con cualquier pregunta o para CANCELAR.

Nota:

>Usted tiene que completar UNA ORDEN POR NIÑO, para recoger varios kits de comida; Aquí solo se está pidiendo un kit. > Estaremos Comparando

17. Envié el Pedido en la parte inferior de la pantalla – usted recibirá una confirmación por correo electrónico

Si tiene problemas o preguntas, póngase en contacto con nosotros a través de <u>nutrition@pueblocityschools.us</u>

719-595-4280

Esta institución es un proveedor de igualdad de oportunidades